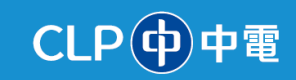

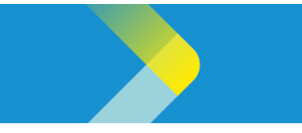

## CREATING AN INVOICE WITHOUT PURCHASE ORDER

## **Overview**

The purpose of this System Guide is to help suppliers navigate how to create an invoice **without** a Purchase Order (PO) within the CLP Supplier Portal.

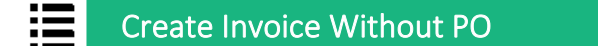

- 1. Sign into Oracle Cloud, and click the **Supplier Portal** tab to display the **APPS** section.
- 2. The **APPS** section is displayed. Click the **Supplier Portal** tile.

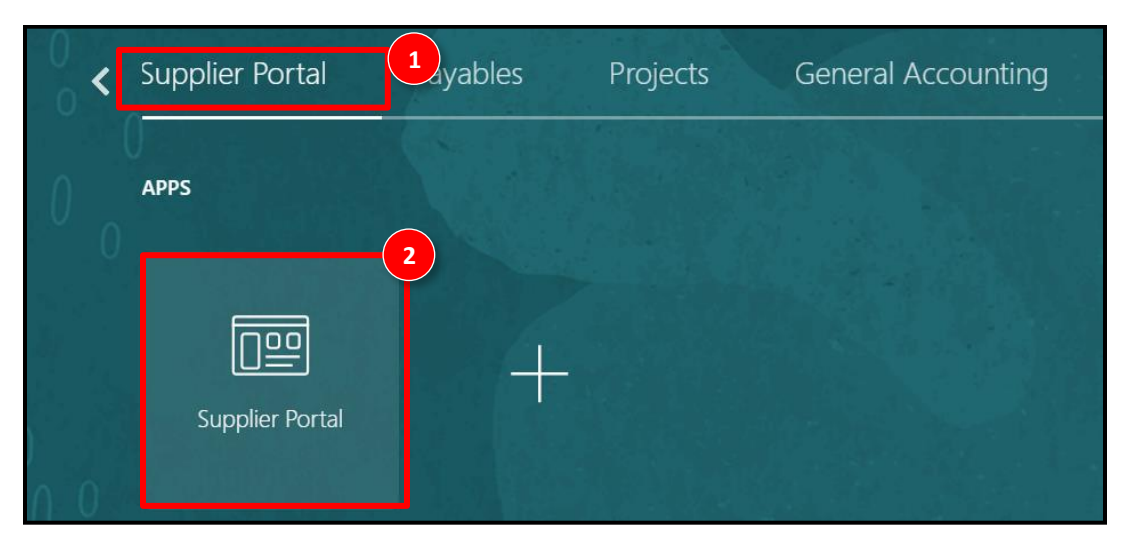

3. The **Supplier Portal** screen is displayed. In the **Invoices and Payments** section, click the **Create Invoice Without PO** option.

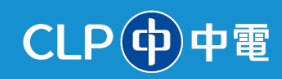

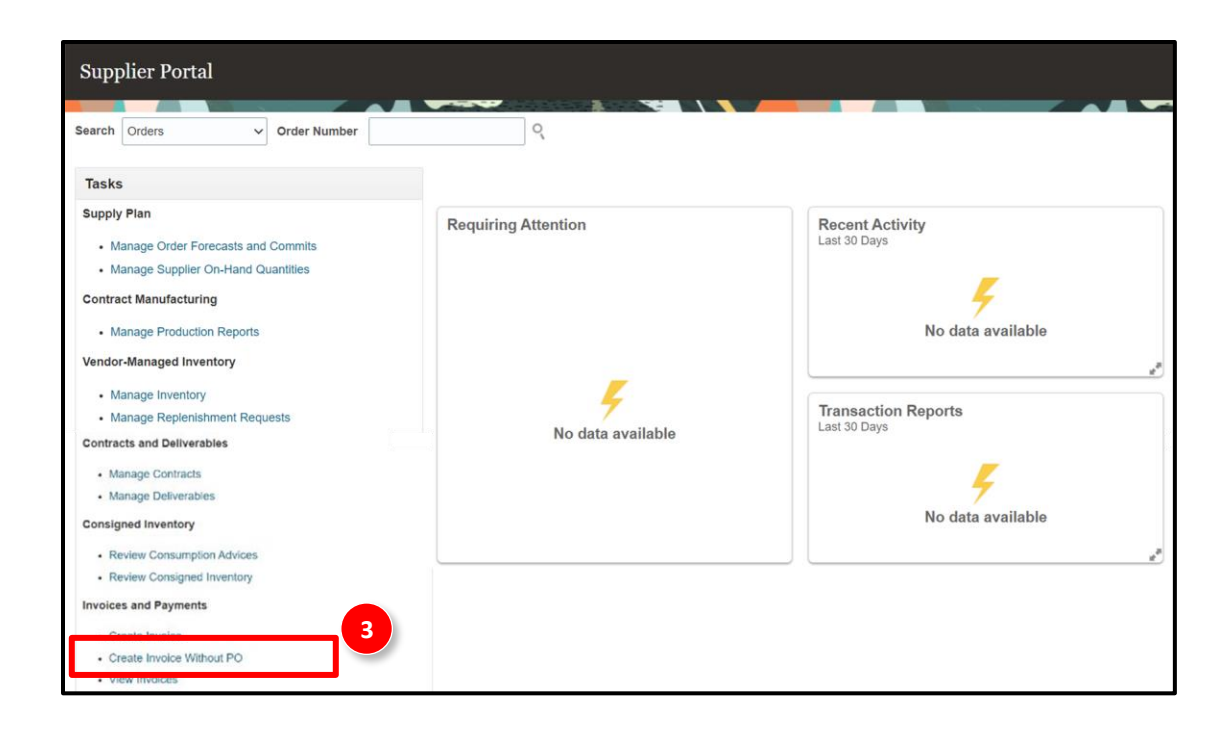

- 4. The Create Invoice page is displayed. Enter the required details such as Supplier Site, Supplier Tax Registration Number, Remit-to Bank Account, Description, Number, Date etc.
- 5. Click the Attachment icon to attach relevant document(s).

**Note**: The **Attachment** field is mandatory, and the system will not allow you to proceed without uploading an attachment.

6. Click the **Add Lines** icon to add more POs to the invoice.

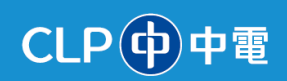

| CLP中電                            |                              |                                 |                         |                            |                | 습 Þ 雄                  | ] JP           |
|----------------------------------|------------------------------|---------------------------------|-------------------------|----------------------------|----------------|------------------------|----------------|
| Create Invoice Withou            | t PO ⑦                       |                                 | 4                       | Invoice Actions 👻          | Save Save      | e and Close Submit     | <u>C</u> ancel |
| Supplier                         | BRAVONA ENGINEERING          | Remit-to Bank Account           | XXXXX6789               | *                          | * Number       | 87766                  |                |
| Taxpayer ID                      |                              | Unique Remittance<br>Identifier |                         |                            | * Date         | 26/11/2024             | i.             |
| * Supplier Site                  | CLP-HK                       | Unique Remittance               |                         |                            | * Type         | Invoice                |                |
| Address                          | KONG                         | Identifier Check Digit          |                         |                            | i)pc           |                        | _              |
| Supplier Tax Registration Number | •                            | Description                     |                         | Ir                         | Noice Currency | HKD - Hong Kong Dollar | ~              |
|                                  |                              | Tax Control Amount              | Enter the e-mail of the | contact at the buying comp | Currency       | HKD - Hong Kong Dollar |                |
| Customer                         |                              |                                 | before it can be proces | sed further                |                |                        |                |
| * Customer Taxpayer ID           | ABC10131001 👻                | Name                            | LIMITED                 | * Re                       | quester Email  | anshul.rana@cip.com    |                |
|                                  |                              | Address                         |                         | Re                         | quester Name   | <u>1</u>               |                |
| Lines 6                          | cel Line                     |                                 |                         |                            |                |                        |                |
| * Number * Type                  | Ship-to Location Ship-from I | Location Tax Classifi           | cation *                | Amount Description         |                |                        |                |
| No data to display.              |                              |                                 |                         |                            |                |                        |                |

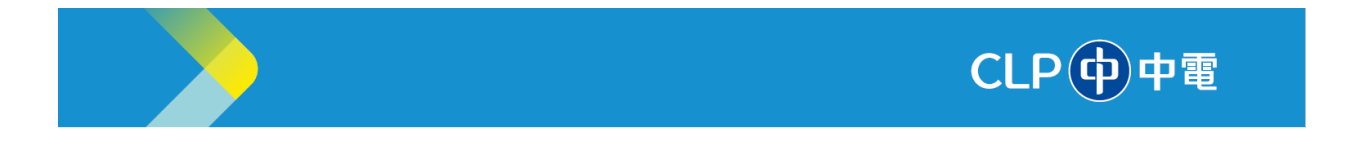

7. Enter Miscellaneous under the Type field. Enter the required details in Ship-to Location, Ship-from Location, Tax Classification, Amount and Description.

| CLP<br>中電                        |                        | 1997 - 1997 - 1997 - 1997 - 1997 - 1997 - 1997 - 1997 - 1997 - 1997 - 1997 - 1997 - 1997 - 1997 - 1997 - 1997 -<br>1997 - 1997 - 1997 - 1997 - 1997 - 1997 - 1997 - 1997 - 1997 - 1997 - 1997 - 1997 - 1997 - 1997 - 1997 - 1997 - |                     |                     | О Н 🛧 🕞                    |
|----------------------------------|------------------------|----------------------------------------------------------------------------------------------------|---------------------|---------------------|----------------------------|
| Create Invoice Withou            | t PO 🕐                 |                                                                                                    | Invo                | ice Actions         | e and Close Submit         |
|                                  |                        |                                                                                                    |                     |                     |                            |
| Supplier                         | BRAVONA ENGINEERING    | Remit-to Bank Account                                                                                                    | XXXXX6789           | ▼ * Number          | 87766                      |
| Taxpayer ID                      |                        | Unique Remittance                                                                                                    |                     | * Date              | 26/11/2024                 |
| Supplier Site                    | CLP-HK                 | Vnique Remittance                                                                                                    |                     | Туре                | Invoice                    |
| Address                          | KONG                   | Identifier Check Digit                                                                                                    | T                   | Invoice Currency    | HKD - Hong Kong Dollar 🗸 🗸 |
| Supplier Tax Registration Number |                        | ▼ Attachments                                                                                                    | None 🕂              | Payment<br>Currency | HKD - Hong Kong Dollar     |
|                                  |                        | Tax Control Amount                                                                                                    |                     | _                   |                            |
| Customer                         | AP/10/24001            | Name                                                                                                    | CLP POWER HONG KONG | * Dominator Encoll  | anabul sana @ da sana bir  |
| Customer laxpayer ib             | ABC-10131001           | Address                                                                                                    | LIMITED             | Requester Email     | Rana Anshul                |
| Lines                            |                        |                                                                                                    |                     |                     |                            |
| View ▼ + ■ X Cancel Line 7       |                        |                                                                                                    |                     |                     |                            |
| * Number * Type                  | Ship-to Location Ship- | from Location Tax Classifi                                                                                                    | cation * Amount     | Description         |                            |
| 1 Miscellaneous V                |                        | •                                                                                                    | ▼ 1,400.00          |                     |                            |

- 8. Click the **Save** button to save the invoice.
- 9. Click the **Submit** button to submit the invoice.

| CLP中電                            |                        |                                 |                                   | 8                   |                           |
|----------------------------------|------------------------|---------------------------------|-----------------------------------|---------------------|---------------------------|
| Create Invoice Withou            | t PO ⑦                 |                                 | Invoice                           | Actions V Save Save | e and Close Submit Cancel |
| Supplier                         | BRAVONA ENGINEERING    | Remit-to Bank Account           | XXXXX6789                         | * Number            | 87766                     |
| Taxpayer ID                      |                        | Unique Remittance<br>Identifier |                                   | Date                | 26/11/2024                |
| Supplier Site                    | CLP-HK                 | Unique Remittance               |                                   | Туре                | Invoice                   |
| Address                          | KONG                   | Identifier Check Digit          |                                   | Invoice Currency    | HKD - Hong Kong Dollar 🗸  |
| Supplier Tax Registration Number |                        | ▼ Attachments                   | SCM EUT BUT status 200 sp24 via + | Payment             | HKD - Hong Kong Dollar    |
| Customer                         |                        | Tax Control Amount              |                                   | ]                   |                           |
| Customer Taxpayer ID             | ABC10131001 👻          | Name                            | CLP POWER HONG KONG<br>LIMITED    | * Requester Email   | anshul.rana@clp.com.hk    |
|                                  |                        | Address                         |                                   | Requester Name      | Rana Anshul               |
| Lines                            |                        |                                 |                                   |                     |                           |
| View 🕶 🕂 🖹 🗙 Can                 | cel Line               |                                 |                                   |                     |                           |
| * Number * Type                  | Ship-to Location Ship- | from Location Tax Classifi      | cation * Amount Des               | scription           |                           |

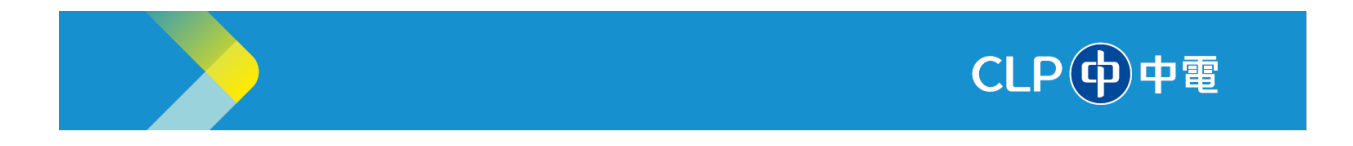

10. The **Invoice** page is displayed with the confirmation the invoice is submitted.

| 10 Number<br>Date<br>Type | ALS1012<br>30/04/2024 |
|---------------------------|-----------------------|
| Date<br>Type              | 30/04/2024            |
| Туре                      |                       |
|                           | Invoice               |
| Invoice Currency          | HKD                   |
| Payment Currency          | HKD                   |
|                           |                       |
| Ltd.                      |                       |
|                           | Payment Currency      |